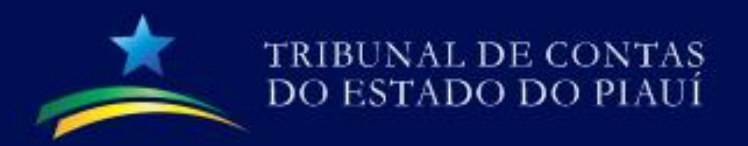

# **Documentações Web**

# LIANA DE CASTRO MELO MARCUS VINICIUS DE SOUSA LEMOS

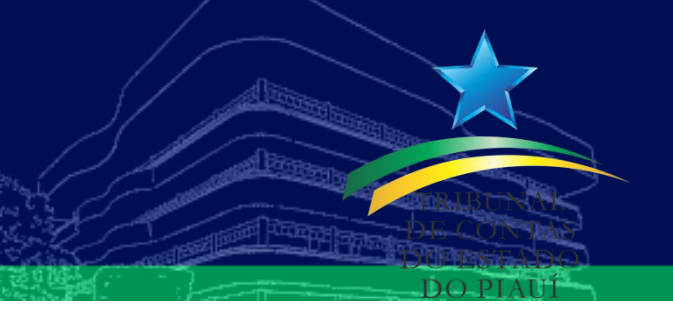

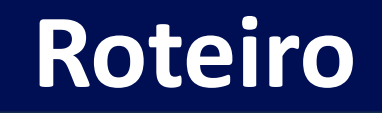

- 1. Criação de usuários
- 2. Status dos arquivos enviados
- 3. Avisos e mensagens
- 4. Cadastro de contas bancárias
- 5. Prestação de contas por referência
- 6. Transmissão de Arquivos do tipo CSV

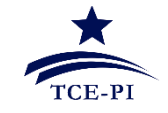

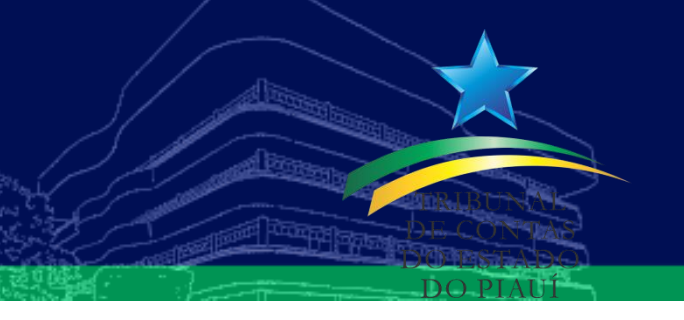

# Criação de usuários

- O acesso à nova versão será por meio de usuários cadastrados;
- Sistema "Criação de Usuários", disponível no portal do TCE/PI (<u>http://www.tce.pi.gov.br</u>)
- Usuários já cadastrados terão acesso automático

\* / Fiscalizado / Sistemas / Solicitação de Criação de Usuários
Solicitação de Criação de Usuários
Criação de Usuário
Acessar Sistema

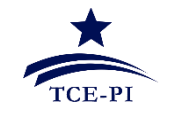

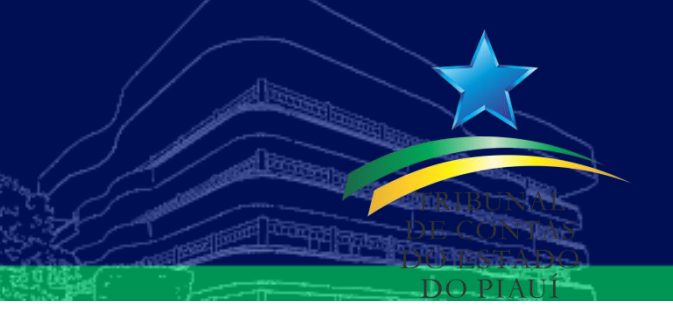

#### Status dos arquivos

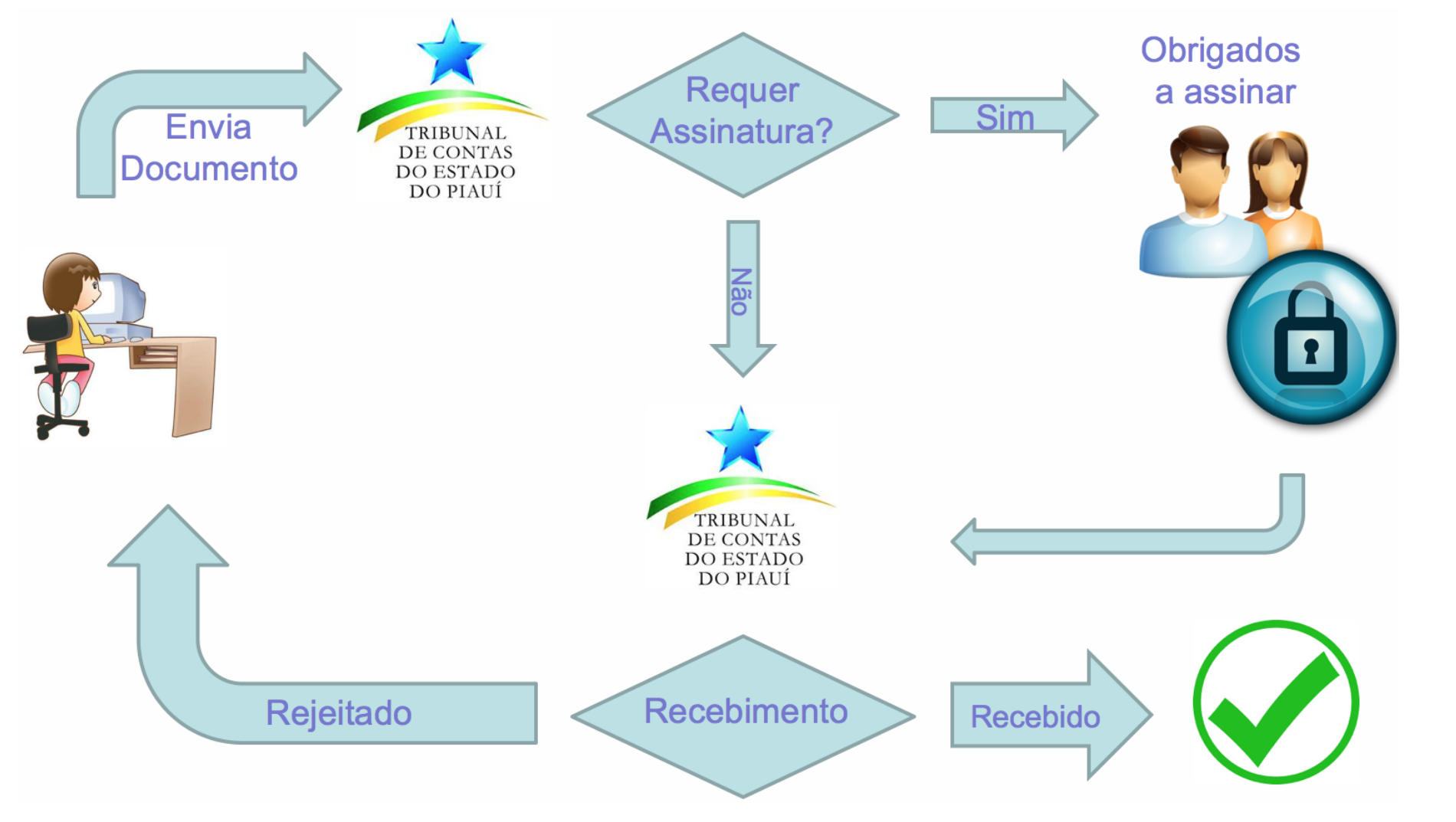

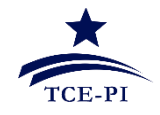

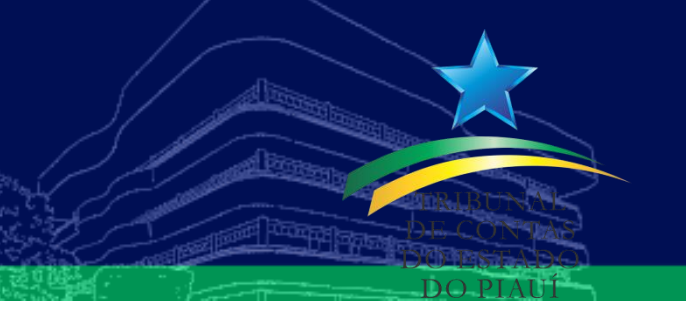

#### Avisos e mensagens

#### Ao efetuar login, será disponibilizado um quadro de avisos com mensagens de interesse:

| Avisos e Mensagens                                                                              |            |
|-------------------------------------------------------------------------------------------------|------------|
| Rejeição de Peça: Demonstrativo dos convênios celebrados (Janeiro/2021)                         | 13-09-2021 |
| SEMANA DE CAPACITAÇÃO PARA GESTORES E SERVIDORES ESTADUAIS                                      | 08-09-2021 |
| PRAZO PRORROGADO: RESPOSTA AO QUESTIONÁRIO DO PROGRAMA NACIONAL DE PREVENÇÃO À CORRUPÇÃO - PNPC | 27-07-2021 |
| Obrigatoriedade de utilização da forma eletrônica do Pregão                                     | 12-02-2021 |

н ⊲ 🚺 ⊨ н 25 🛩

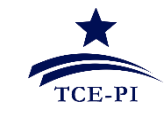

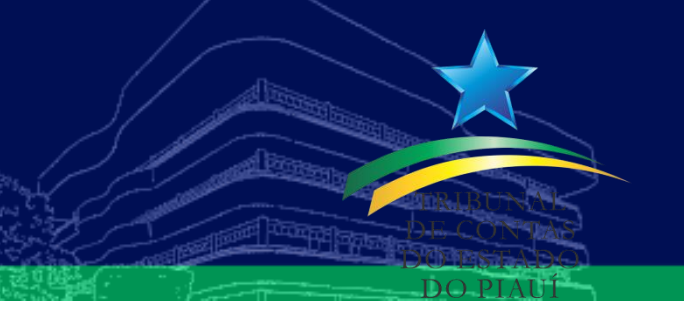

#### **Contas Bancárias**

 É obrigatório o cadastro das contas bancárias vinculadas a peças do tipo "Conta" (*bancária ou aplicação*)

| Inserir Conta Bancária                                               |                                                       |           |         |
|----------------------------------------------------------------------|-------------------------------------------------------|-----------|---------|
| Tipo de Documento *         Digite ao menos 4 caracteres para buscar | Banco *<br>Digite ao menos 4 caracteres para buscar v | Agência * | Conta * |
| Descrição *                                                          |                                                       |           |         |
|                                                                      |                                                       |           |         |
|                                                                      |                                                       |           |         |
|                                                                      |                                                       |           |         |
| Tine de Cente *                                                      |                                                       |           |         |
| hpo de Conta ~                                                       |                                                       |           |         |
| O Corrente O Aplicação                                               |                                                       |           |         |
| Conta bancária aberta em exercício anterior a 2017? *                |                                                       |           |         |
| ● Sim ○ Não                                                          |                                                       |           |         |
|                                                                      |                                                       |           |         |
|                                                                      |                                                       |           |         |

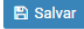

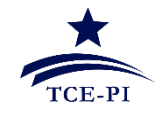

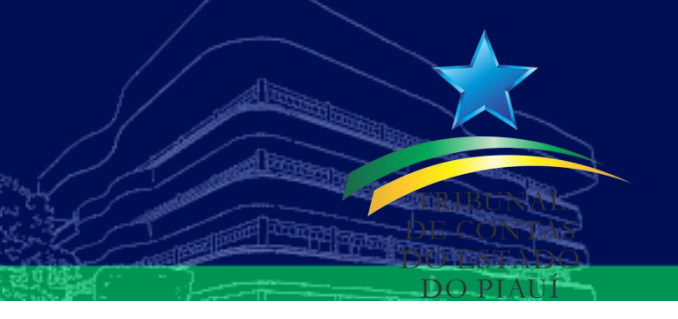

#### **Contas Bancárias**

# Como inativar contas bancárias? <a href="https://www.tce.pi.gov.br/wp-content/uploads/2018/03/cadastrodecontas.pdf">https://www.tce.pi.gov.br/wp-content/uploads/2018/03/cadastrodecontas.pdf</a>

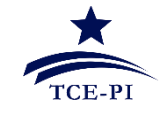

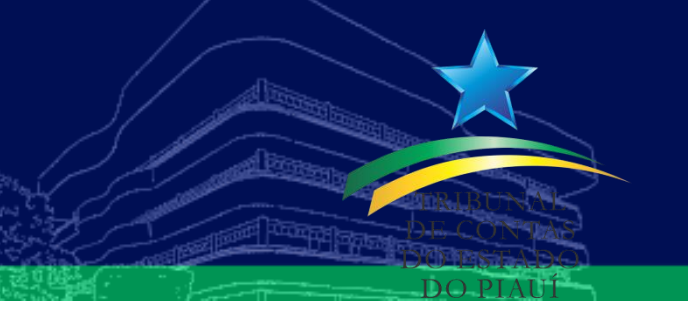

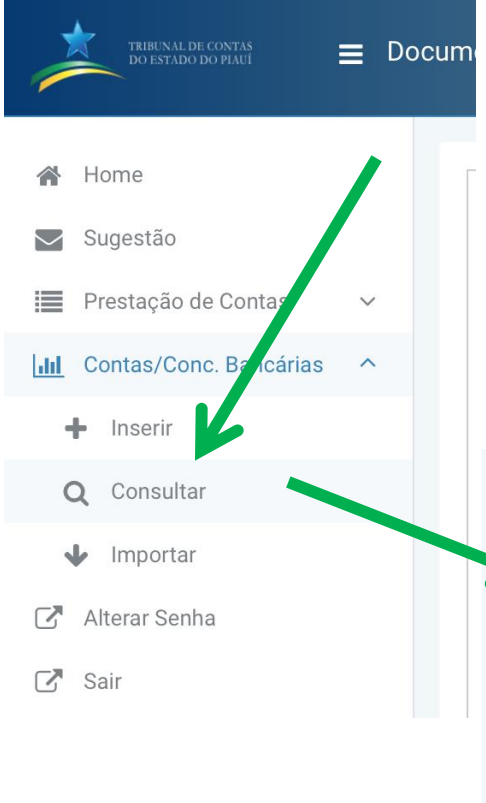

Na tela de consulta, deve-se preencher os filtros de interesse e clicar me "Consultar"

Para consultar todas as contas cadastradas, deve-se deixar os filtros em branco, com exceção do Filtro "Exercício", que é obrigatório.

| Exercicio *                   | Agência  | Conta                                    |            | Tipo de Conta       |   |
|-------------------------------|----------|------------------------------------------|------------|---------------------|---|
| 2021                          |          |                                          |            | - Selecione         |   |
| Status                        | Códig    | o do órgão                               | Banco      |                     |   |
| Ativo                         | ✓ Digite | e ao menos 1 caracter para buscar        | 👽 001 - B/ | ANCO DO BRASIL S.A. |   |
|                               |          |                                          |            |                     |   |
| Tipo de Documento             |          |                                          |            |                     |   |
|                               |          |                                          |            |                     |   |
| Tipo de Documento             |          | Digite ao menos 4 caracteres para buscar |            |                     | ~ |
| + Adicionar                   |          |                                          |            |                     |   |
| + Adicional                   |          |                                          |            |                     |   |
| Puscrição                     |          | Modo de Entrega                          |            | Ações               |   |
| Nenhum tipo de documento adio | ionado   |                                          |            |                     |   |
|                               |          |                                          |            |                     |   |
|                               |          |                                          |            |                     |   |

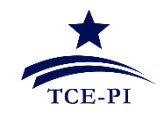

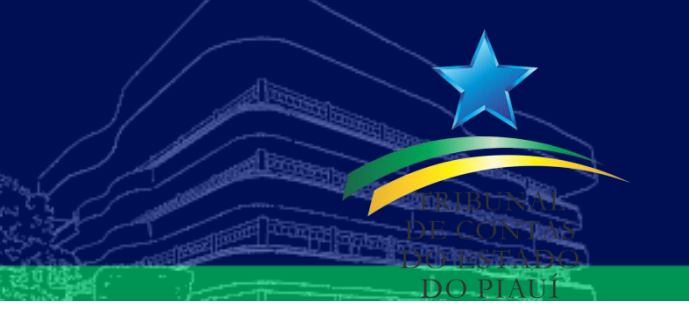

• Para cada conta exibida na tela de consulta, existe um botão que permite a sua inativação, conforme a imagem:

| Banco                                         | Agência   | Conta       | Tipo de Conta | Código | Status | ¥.ões |  |
|-----------------------------------------------|-----------|-------------|---------------|--------|--------|-------|--|
| BANCO DO BRASIL S.A.                          | 1111      | 1111        | Corrente      |        | Ativo  | C × t |  |
| BANCO DO BRASIL S.A.                          | 0000552-9 | 6565.6599-5 | Corrente      |        | Ativo  | C 🗙   |  |
| 2 Registro(s)   Página: 1 de 1 🛛 🖂 1 🕨 🕅 50 🗘 |           |             |               |        |        |       |  |

| Descrição            | bhvhgcg        |                 |             | L  |
|----------------------|----------------|-----------------|-------------|----|
| Banco                | BANCO DO BRAS  | BIL S.A.        |             |    |
| Agência              | 0000552-9      | Conta           | 6565.6599-5 |    |
| Data de Inativação * | 09/09/2021     |                 |             |    |
| Justificativa *      | Conta cadastra | em duplicidade. |             |    |
|                      |                |                 |             |    |
|                      |                |                 |             |    |
|                      |                |                 |             | 1, |

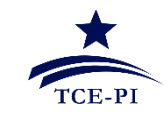

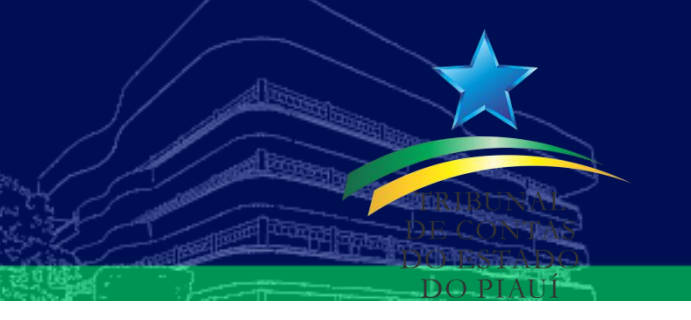

#### • IMPORTANTE

- Deve-se tomar bastante cuidado com a Data de Inativação;
- Exemplo1: para uma determinada conta inativa com Data de Inativação em 17/03/2021:
  - Será cobrado o envio dos extratos nas referências Janeiro/2021, Fevereiro/2021 e Março/2021;
    - Como a conta foi inativa em 17/03, o sistema entende que neste mês ainda há extrato com movimentação.
  - A partir de Abril/2021 o envio desta conta não será mais cobrado.

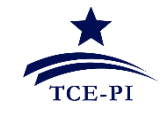

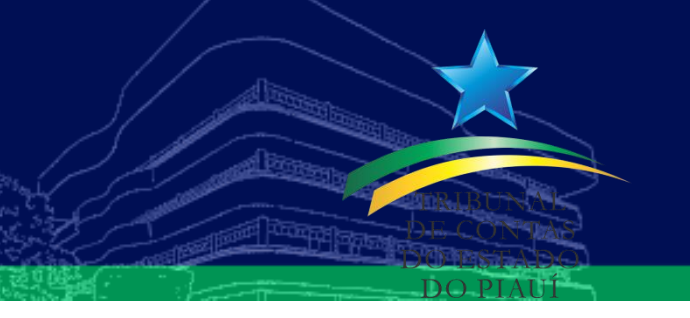

#### • IMPORTANTE

- Deve-se tomar bastante cuidado com a Data de Inativação;
- Exemplo2: Caso deseje que uma determinada conta cadastrada não seja cobrada a partir de um determinado mês, por exemplo, Fevereiro/2021:
  - A conta deve ser inativada com data anterior a Fevereiro/2021, por exemplo **31/01/2021**.

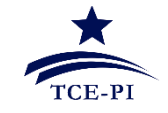

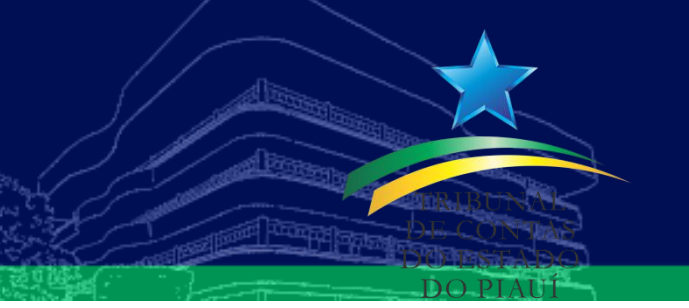

#### Prestação de contas por referência

| Prestação de Contas                      |                             |           |          |              |   |
|------------------------------------------|-----------------------------|-----------|----------|--------------|---|
| Gestor *                                 |                             | Exercício | *        | Referência * |   |
| Digite ao menos 4 caracteres para buscar |                             | ~         |          | - Selecione  | ~ |
|                                          |                             |           |          | - Selecione  |   |
|                                          |                             |           |          |              |   |
| Q Consultar A Limpar filtros             |                             |           |          | Fevereiro    |   |
|                                          | Tipo de Prestação de Contas | Ações     | DT/Anexo | Março        |   |
| Venhuma prestação de contas encontrada   | Abril                       |           |          |              |   |
|                                          |                             |           |          | Maio         | - |
|                                          |                             |           |          | Junho        |   |
|                                          |                             |           |          |              | Ŧ |

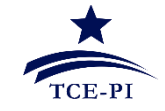

# Transmissão de Arquivos do tipo CSV

- Manual:
  - <u>https://www.tce.pi.gov.br/fiscalizado/sistemas/documentacao-web/</u>
  - A partir de janeiro de 2020, de acordo com o art. 2° da IN 08/20 de 10 de dezembro de 2020, os documentos relativos às prestações de contas contidos nesta Instrução Normativa, deverão obrigatoriamente ser remetidos por meio eletrônico através do Sistema Documentação WEB em formato PDF pesquisável ou em formato de dados estruturados, quando especificado no Sistema

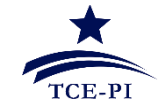

#### Transmissão de Arquivos do tipo CSV

#### • Exemplo de um arquivo válido:

veiculos\_exemplo\_01 (1).csv - Bloco de Notas

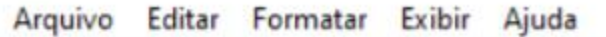

modelo;placa;renavam;ano;tipo\_combustivel;cnpj\_cpf;nome\_locador;localizacao FORD KA;XYZ-6269;12310ASDA1;2020;GASOLINA;05361380369;PROPRIETARIO 1;TERESINA - PI CELTA;XYZ-2020;ASL1K23JA;2020;GASOLINA;05361380369;PROPRIETARIO 2;TERESINA - PI FORD KA;XYZ-6269;12310ASDA1;2020;GASOLINA;05361380369;PROPRIETARIO 1;TERESINA - PI CELTA;XYZ-2020;ASL1K23JA;2020;GASOLINA;05361380369;PROPRIETARIO 2;TERESINA - PI FORD KA;XYZ-6269;12310ASDA1;2020;GASOLINA;05361380369;PROPRIETARIO 1;TERESINA - PI CELTA;XYZ-2020;ASL1K23JA;2020;GASOLINA;05361380369;PROPRIETARIO 1;TERESINA - PI FORD KA;XYZ-6269;12310ASDA1;2020;GASOLINA;05361380369;PROPRIETARIO 2;TERESINA - PI FORD KA;XYZ-6269;12310ASDA1;2020;GASOLINA;05361380369;PROPRIETARIO 1;TERESINA - PI FORD KA;XYZ-6269;12310ASDA1;2020;GASOLINA;05361380369;PROPRIETARIO 1;TERESINA - PI CELTA;XYZ-2020;ASL1K23JA;2020;GASOLINA;05361380369;PROPRIETARIO 1;TERESINA - PI CELTA;XYZ-2020;ASL1K23JA;2020;GASOLINA;05361380369;PROPRIETARIO 1;TERESINA - PI FORD KA;XYZ-6269;12310ASDA1;2020;GASOLINA;05361380369;PROPRIETARIO 1;TERESINA - PI FORD KA;XYZ-6269;12310ASDA1;2020;GASOLINA;05361380369;PROPRIETARIO 1;TERESINA - PI FORD KA;XYZ-6269;12310ASDA1;2020;GASOLINA;05361380369;PROPRIETARIO 1;TERESINA - PI CELTA;XYZ-2020;ASL1K23JA;2020;GASOLINA;05361380369;PROPRIETARIO 1;TERESINA - PI CELTA;XYZ-2020;ASL1K23JA;2020;GASOLINA;05361380369;PROPRIETARIO 2;TERESINA - PI FORD KA;XYZ-6269;12310ASDA1;2020;GASOLINA;05361380369;PROPRIETARIO 1;TERESINA - PI FORD KA;XYZ-6269;12310ASDA1;2020;GASOLINA;05361380369;PROPRIETARIO 1;TERESINA - PI

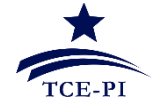

#### Transmissão de Arquivos do tipo CSV

#### • Exemplo de arquivos inválidos:

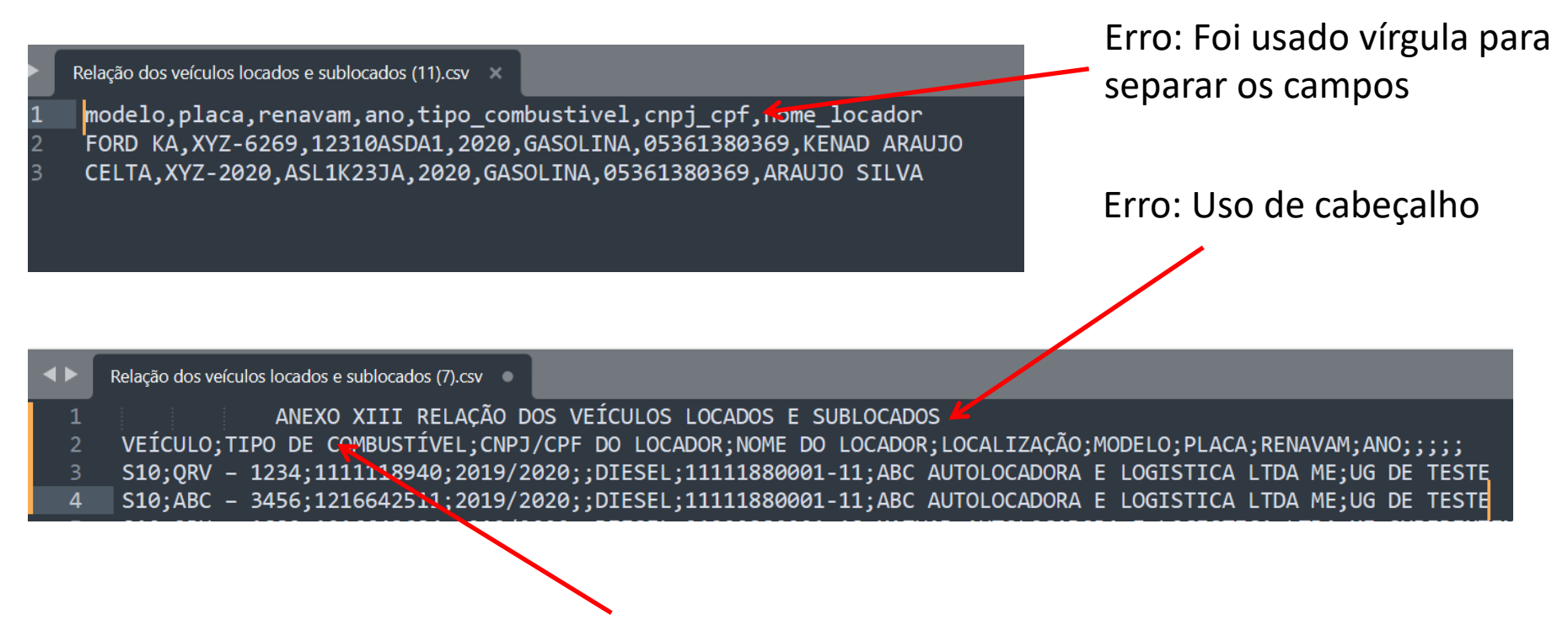

Erro: Nomes das colunas/campos diferentes do especificado no layout

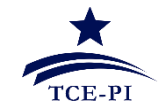

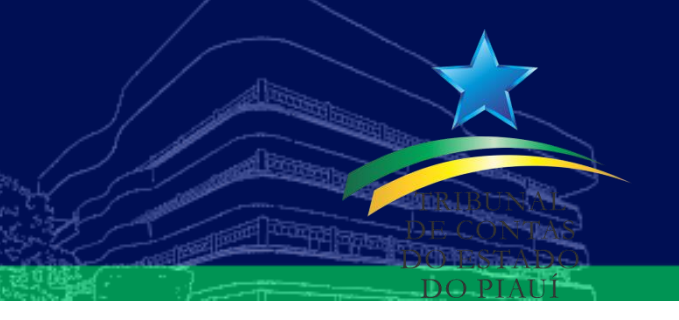

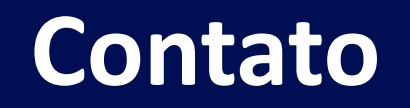

- Ângela Vilarinho da Rocha Silva
  - (086) 3215-3950
- Liana Melo
  - (086) 3215-3891
- Marcus Vinícius de Sousa Lemos
  - (086) 3215-3983
- suporte@tce.pi.gov.br

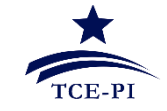